# IntelPeer ىلإ لماكتملا ريغ CPP نم ليحرتلا جمدم

تايوتحملا

## ةمدقملا

ىلا ةجمدم ريغ (PSTN) ةماع ةلوحم فتاه ةكبش نم ليحرتلا ةيلمع دنتسملا اذه فصي لقنلا ةكرشل ةجمدم CCP قكبش

ةيساسألا تابلطتملا

تابلطتملا

:ةيلاتا عيضاوملاب ةفرعم كيدل نوكت نأب Cisco يصوت

- IntelPeer يباحسلا لاصتالا رفومل لماكتملا ريغ (CCP)
- Webex ربع ةمظنملاب لاصتالا تازيمل Control Hub ةرادا
- بيولا ضرعتسم تالعافت نم لجسل (HTTP (HAR فيشرأ •

ةمدختسملا تانوكملا

ةصاخ ةيلمعم ةئيب يف ةدوجوملا ةزهجألاا نم دنتسملا اذه يف ةدراولا تامولعملا ءاشنا مت. تناك اذا .(يضارتفا) حوسمم نيوكتب دنتسملا اذه يف ةمدختسُملا ةزهجألا عيمج تأدب رمأ يأل لمتحملا ريثأتلل كمهف نم دكأتف ،ليغشتلا ديق كتكبش.

نيوكتلا

تانيوكتلا

ح لاصتالا ةمئاق نإف ،اەنيوكت مت ةجمدم ريغ IntelPeer عقاوم يأ كيدل ناك اذإ .1 ةوطخلا ريغ :يلاتلا وحنلا ىلع ليحرتلا راعش ضرع متي ،PSTN < لاصتالا دنع .ةيئرم نوكت PSTN .ةعباتم ،ليحرتلا مامتإل بولطملا ءارجإلاا ،لماكتملا CPP ليحرت يف جمدم

• اليحرتال المكإل بولطمال ءارجإلا مث ،ةعباتم قوف رقنا.

| C Overview C Getting Started Guide Alerts center Montrolewe al Analytics Troubleshooting              | Calling Numbers Departments Locations Call Non-integrated to Integrated CCP migration  Au | Routing Features PSTN Service Set | tings Client Settings |             | A                           | v           |  |
|----------------------------------------------------------------------------------------------------|-------------------------------------------------------------------------------------------|-----------------------------------|-----------------------|-------------|-----------------------------|-------------|--|
| Reports                                                                                               | Order ID                                                                                  | Order Date +                      | Location 1            | Туре        | Carrier                     | Status      |  |
| MANAGEMENT                                                                                            | △ 395565                                                                                  | 07/19/2022 10:41:16 AM GMT        | INT CCP CA            | New Numbers | IntelePeer (ATS integrated) | Provisioned |  |
| 음 Users                                                                                               | △ 395451                                                                                  | 07/13/2022 01:40:26 PM GMT        | Int CCP 2             | New Numbers | IntelePeer (ATS integrated) | Provisioned |  |
| 85 Workspaces                                                                                         | △ 395447                                                                                  | 07/13/2022 12:42:54 PM GMT        | Int CCP               | New Numbers | IntelePeer (ATS integrated) | Provisioned |  |
| Devices     Apps     Account     Organization Settings                                                |                                                                                           |                                   |                       |             |                             |             |  |
| servers Updates & Migrations Messaging Meeting Growected UC Labole Labole Atlas_Test_copmigration3_AS |                                                                                           |                                   |                       |             |                             | E           |  |

عم ةرفوتم ريغ ماقرألا. 1. :بيوبت تامالع 3 ىلع مقرلا قيقدت ريرقت يوتحي .2 ةوطخلا نيوكتلا قباطت مدع .3 و WXC يف ةرفوتم ريغ ماقرألا. 2. ،لقانلا.

• تامالع نم يأ يف ءاطخأ يأ ضرع متي مل اذإ مامألا ىلإ لاقتنالاو ليلحت رز قوف رقنا .هذه بيوبتلا

| Non-Integrated CCP to Integrated CCP | migration                                                             |                                                                                            |                                                                                |                           |                           |               | vidcasť                  |
|--------------------------------------|-----------------------------------------------------------------------|--------------------------------------------------------------------------------------------|--------------------------------------------------------------------------------|---------------------------|---------------------------|---------------|--------------------------|
|                                      |                                                                       | 1<br>Number audit report                                                                   | 2<br>Confirmation                                                              | 3<br>Contract Information | (d)<br>Location Migration |               |                          |
|                                      | Number audi<br>Generated on 7/20<br>How to resolve<br>Numbers not ava | it report<br>//2022 at 1:50:32 PM<br>at the errors?<br>Ilable with carrier Numbers not ava | lable in WXC Configuration in<br>Grant State<br>Kong<br>Yay! All numbers are s | ismatch                   |                           | Re-run report |                          |
|                                      |                                                                       |                                                                                            |                                                                                |                           |                           |               | Analyze and move forward |

IntelPeer. نم ةجمدملا ريغ عقاوملا ليحرت ءدب كنكمي ،ديكأتلا ةحفص يف .3 ةوطخلا

- ليحرتلا عدبل تلبقو تأرق دقل قوف رقنا.
- ليحرتاا ءدب رزلا قوف رقنا.

| Non-Integrated CCP to Integrated CCP migration |                                                         |                                                                                                    |                                                                                                    |                                                                                                    | vidcasť |
|------------------------------------------------|---------------------------------------------------------|----------------------------------------------------------------------------------------------------|----------------------------------------------------------------------------------------------------|----------------------------------------------------------------------------------------------------|---------|
|                                                | 0<br>Number audit report                                | (2)<br>Confirmation                                                                                                    | 3<br>Contract Information                                                                                                    | (4)<br>Location Migration                                                                                                    |         |
| Conf<br>Local<br>Non-                          | firmation<br>Islon List (2)<br>-Int CCP<br>-Int CCP CA. | Do you want to migrat<br>integrated)?<br>If you choose to migrate:<br>• All locations with connect<br>• You can't add, delete, mo<br>• Once migration is comple<br>creating or editing a locat<br>• The migration can't be st | e all Intelepeer (ATS non-inte<br>tion type Intelepeer (ATS non-integra<br>we numbers or modify the PSTN conf<br>te, you won't find the option for corr<br>tion.<br>opped while in progress.<br>o start the migration. | grated) locations to IntelePeer (ATS<br>sted) will be in transition for the migration.<br>figuration while a location is in transition.<br>section type intelepeer (ATS non-integrated) | while   |
|                                                |                                                         |                                                                                                    |                                                                                                    |                                                                                                    |         |

اقبسم لاصتالا ةهج تامولعم ةحفص ءلم متيس .4 ةوطخلا.

• ايلاتى Next (ايلاتى).

| Non-Integrated CCP to Integrated CCP mi | Igration                                                                                                    |                         |                           |                           | vidcasť |
|-----------------------------------------|----------------------------------------------------------------------------------------------------|-------------------------|---------------------------|---------------------------|---------|
|                                         | Number audit report                                                                                                    | Confirmation            | 3<br>Contract Information | (4)<br>Location Migration |         |
|                                         | Contract Information<br>Provide Information of the person who will sign the leg<br>Company Name<br>Adam.<br>Adam<br>Adam<br>Adam<br>East Name<br>Smith<br>Email Address<br>Adampsmith8+701@gmail.com<br>Confum Email Address<br>Adampsmith8+701@gmail.com<br>Biling Telephone Number<br>+1972533154 | al contract with Cisco. |                           |                           |         |

.ةجمدملا ريغ IntelPeer عقاوم عقوملا ليحرت ةحفص درست .5 ةوطخلا

أ. نم رثكاً ناك اذإ ،لوألا عقوملا ددح .أ ناونعلا ةحص نم ققحتلا قوف رقنا .ب. رمألا مزل اذإ ،حرتقملا ناونعلا قيبطت .ج.

#### نآلا ليحرت قوف رقنا .د. .ةلمتكمك ليحرتلا ةلاح رەظت .ه

| Non-Integrated CCP to Integrated CCP m | nigration                                                                             |                                     |                                                                                                    |                                                                    |                                                                                                    |                | vidcasť |
|----------------------------------------|---------------------------------------------------------------------------------------|-------------------------------------|----------------------------------------------------------------------------------------------------|--------------------------------------------------------------------|----------------------------------------------------------------------------------------------------|----------------|---------|
|                                        |                                                                                       | 1<br>Number audit report            | Confirmation                                                                                                    | 3<br>Contract Information                                          | (4)<br>Location Migration                                                                                                    |                |         |
|                                        | In case of emergency,<br>migration.<br>Locations (2)<br>Non-Int CCP<br>Non-Int CCP CA | your local emergency responders use | e this address to locate the caller. Non-Int CCP Address * 2300 E PRESIDENT GEI Street address line 2 (o City/Town * RICHARDSON State/Province/Region * TX                                                                      | You must add and validate an emerg<br>DAGE BUSH X<br>ptional)<br>X | ency service address for each location t                                                                                     | o complete the |         |
|                                        |                                                                                       |                                     | Zip/Postal code *<br>75082<br>Country/Region<br>United States of Americ<br>Validatie Address                                                                                                    | x<br>a v<br>Algrate Now                                            |                                                                                                    |                |         |
|                                        |                                                                                       |                                     |                                                                                                    |                                                                    |                                                                                                    |                | Close   |
| Non-Integrated CCP to Integrated CCP m | igration                                                                              |                                     |                                                                                                    |                                                                    |                                                                                                    |                | vidcasť |
|                                        |                                                                                       | Number audit report                 | Confirmation                                                                                                    | 3<br>Contract Information                                          | (4)<br>Location Migration                                                                                                    |                |         |
|                                        | migration.<br>Locations (2)<br>Non-Int CCP<br>Non-Int CCP CA                          |                                     | Non-Int CCP<br>Address *<br>2300 E PRESIDENT GEC<br>Street address line 2 (op<br>City/Town *<br>RICHARDSON<br>State/Province/Region *<br>TX<br>Zip/Postal code *<br>Zip/Postal code *<br>Zip/Postal code *<br>Zip/Postal code * | RGE BUSH X                                                         | Suggested Address<br>Ve couldn't validate your entered av<br>Jid you mean:<br>300 E PRESIDENT GEORGE BUSHT<br>S082<br>Mapply | ktress.        |         |

Close

| Non-Integrated CCP to Integrated CCP n | nigration                                                    |                     |                                                                                                    |                           |                                                                                                    |          | vidcasť |
|----------------------------------------|--------------------------------------------------------------|---------------------|----------------------------------------------------------------------------------------------------|---------------------------|----------------------------------------------------------------------------------------------------|----------|---------|
|                                        |                                                              | Number audit report | Confirmation                                                                                                    | 3<br>Contract Information | (4)<br>Location Migration                                                                                                    |          |         |
|                                        | migration.<br>Locations (2)<br>Non-Int CCP<br>Non-Int CCP CA |                     | Non-Int CCP<br>Address *<br>2300 E PRESIDENT GEORG<br>Street address line 2 (option<br>City/Town *<br>RICHARDSON<br>State/Province/Region *<br>TX<br>Zje/Postal code *<br>25082<br>Country/Region<br>United States of America<br>Visiciaes Address | E BUSH X<br>nal           | Suggested Address<br>We couldn't validate your entered a<br>Did you mean:<br>2300 E PRESIDENT GEORGE BUSH<br>RICHARDSON<br>75082<br>Apply | addross. | C       |
|                                        |                                                              |                     |                                                                                                    |                           |                                                                                                    |          |         |

| ion-Integrated CCP to Integrated CCP | migration                                                                                                 |                                                  |                                                                                                    |                                                                                |                                       |                 | vidcasť |
|--------------------------------------|----------------------------------------------------------------------------------------------------|--------------------------------------------------|----------------------------------------------------------------------------------------------------|--------------------------------------------------------------------------------|---------------------------------------|-----------------|---------|
|                                      |                                                                                                    | Number audit report                              | Confirmation                                                                                                    | 3<br>Contract Information                                                      | (4)<br>Location Migration             |                 |         |
|                                      | Emergency Serv<br>In case of emergency, y<br>migration.<br>Locations (2)<br>Non-Int CCP<br>Non-Int CCP CA | ice Address<br>our local emergency responders us | e this address to locate the caller.<br>Non-Int CCP<br>Migration status : Com<br>Saved Emergency Ser<br>2300 E PRESIDENT GE<br>RICHARDSON<br>75082 | You must add and validate an emergen<br>sees<br>vice Address<br>EXRGE BUSH HWY | ncy service address for each location | to complete the |         |
|                                      |                                                                                                    |                                                  |                                                                                                    |                                                                                |                                       |                 |         |

.قاب جمدم ريغ IntelPeer عقوم يأل a-e 5 ةوطخلا ررك .6 ةوطخلا

.جمدملا IntelPeer ىلإ عقاوملا عيمج ليحرت دعب "قالغا قوف رقنا .7 ةوطخلا

| Non-Integrated CCP to Integrated CCP | migration                                                                                                    |                                         |                                                                                                    |                                     |                                      |                | vidcasť |
|--------------------------------------|----------------------------------------------------------------------------------------------------|-----------------------------------------|----------------------------------------------------------------------------------------------------|-------------------------------------|--------------------------------------|----------------|---------|
|                                      | N                                                                                                    | umber audit report                      | Confirmation                                                                                                    | 3<br>Contract Information           | (4)<br>Location Migration            |                |         |
|                                      | Emergency Service A<br>In case of emergency, your for<br>migration.<br>Locations (2)<br>Non-let CCP<br>Non-let CCP CA | Address<br>cal emergency responders use | this address to locate the caller. Y<br>Non-Int CCP CA<br>Migration status : Cone<br>Saved Emergency Serv<br>595 BURRARD ST<br>STE 2123 BENTALL 3<br>VANCOUVER<br>V7X 1J1 | ou must add and validate an emergen | cy service address for each location | o complete the | P       |
|                                      |                                                                                                    |                                         |                                                                                                    |                                     |                                      |                | Close   |

### ةحصلا نم ققحتلا

لاصتالا دنع ايئرم ليحرتلا راعش دوعي نل ،ةلماكتم ريغ IntelPeer عقاوم يأ كانه دعت مل اذإ مئاق < PSTN مائا نم 7 ةوطخلا دعب PSTN قمئاق <

| Overview Getting Started Guide Alerts center                                            | Calling<br>Numbers | Departments | Locations | Call Routing | Features        | PSTN        | Service Settings | Client Settings |             |                                                                                                    |          |             |   |
|-----------------------------------------------------------------------------------------|--------------------|-------------|-----------|--------------|-----------------|-------------|------------------|-----------------|-------------|----------------------------------------------------------------------------------------------------|----------|-------------|---|
| MONITORING                                                                              | Q                  |             |           |              |                 |             |                  |                 | *           |                                                                                                    | Al       |             | ~ |
| ~ Troubleshooting                                                                       | Order ID           |             |           |              | Order Date a    |             |                  | Location        | Туре        | Carrier                                                                                                    |          | Status      |   |
| Reports                                                                                 | △ 395565           |             |           |              | 07/19/2022 10:4 | 41:16 AM GM | IT               | INT CCP CA      | New Numbers | IntelePeer (ATS intelePeer (ATS intelPeer (ATS intelPeer (ATS intelPeer (ATS  | egrated) | Provisioned |   |
|                                                                                         | △ 395451           |             |           |              | 07/13/2022 01:4 | 40:26 PM GM | т                | Int CCP 2       | New Numbers | IntelePeer (ATS intelePeer (ATS intelPeer (ATS intelePeer (ATS intelePeer (ATS intelePeer (ATS | egrated) | Provisioned |   |
| 0.11                                                                                    | △ 395447           |             |           |              | 07/13/2022 12:4 | 42:54 PM GM | т                | Int CCP         | New Numbers | IntelePeer (ATS intelePeer (ATS)                                                                                                    | egrated) | Provisioned |   |
| Workspaces     Devices     Apps     Account     Organization Settings                   |                    |             |           |              |                 |             |                  |                 |             |                                                                                                    |          |             |   |
| services Updates & Migrations Messaging Meeting Genected UC Atlas_Test_copmigration3_AS |                    |             |           |              |                 |             |                  |                 |             |                                                                                                    |          |             |   |

# اهحالصإو ءاطخألا فاشكتسا

#### ءاطخأ ىلع يوتحت يتلا قيقدتلا ريراقت ددع :1 ويرانيسلا

• نحشلا ةكرش عم ةرفوتم ريغ ماقرألا يف ءاطخألاا ،لاثملا ليبس ىلع.

| Non-Integrated CCP to Integrated CCP migration |                                         |                               |                                          |                         |                 | vidcasť |
|------------------------------------------------|-----------------------------------------|-------------------------------|------------------------------------------|-------------------------|-----------------|---------|
|                                                | 1<br>Number audit report                | 2<br>Confirmation             | 3<br>Contract Information                | 4<br>Location Migration |                 |         |
|                                                |                                         |                               |                                          |                         |                 |         |
| Number a<br>Generated or                       | audit report<br>7/21/2022 at 1:20:09 PM |                               |                                          |                         | Re-run report 🗸 |         |
| How to re                                      | solve the errors?                       |                               |                                          |                         | ~               |         |
| Numbers n                                      | Numbers not a                           | vailable in WXC Configuration | mismatch                                 |                         |                 |         |
| Q. Search                                      | number, location 😇 Filter               | 2 Numbers                     |                                          |                         | 1 Export all    |         |
| Number                                         | Location                                | User Assignmen                | et et et et et et et et et et et et et e |                         |                 |         |
| +14505463                                      | 487 Non INT CCP CA                      | Unassigned                    |                                          |                         |                 |         |
| +14505462                                      | 497 Non INT CCP CA                      | Unassigned                    |                                          |                         |                 |         |
|                                                |                                         |                               |                                          |                         |                 |         |
|                                                |                                         |                               |                                          |                         |                 |         |
|                                                |                                         |                               |                                          |                         |                 |         |
|                                                |                                         |                               |                                          |                         |                 |         |
|                                                |                                         |                               |                                          |                         |                 |         |

• ةلباقلا ءاطخألاا لح ةقيرط ىلع ةرفوتملا تاميلعتلا مادختساب ءاطخألاا لح بجي يمقرلاا قيقدتلا ريرقت ةحفص يف ةلدسنملا ةمئاقلاا ؟عيسوتلل.

| Non-Integrated CCP to Integrated CCP | migration                           |                                                                                                    |                                                                                                    |                                                                                                    |                           |                 | vidcasť                  |
|--------------------------------------|-------------------------------------|----------------------------------------------------------------------------------------------------|----------------------------------------------------------------------------------------------------|----------------------------------------------------------------------------------------------------|---------------------------|-----------------|--------------------------|
|                                      |                                     | 1<br>Number audit report                                                                                                    | 2<br>Confirmation                                                                                                    | 3<br>Contract Information                                                                                                    | (4)<br>Location Migration |                 |                          |
|                                      | Number aud                          | it report                                                                                                    |                                                                                                    |                                                                                                    |                           | Re-run report V |                          |
|                                      | Generated on 7/21<br>How to resolve | 1/2022 at 1:20:09 PM<br>e the errors?<br>Multiple accounts You may see<br>IntelePeer to<br>Unassigned numbers Delete the n<br>eAdditional numbers report.                                                                                 | additional numbers due to multiple<br>merge them and rerun the report.<br>umbers from the Numbers tab in Co<br>d delete the numbers from the Num     | accounts. If multiple accounts exist, conta<br>ntroil Hub and re-run the report.<br>bers tab in Control Hub and re-run the       | sct                       | ^               |                          |
|                                      | Error N<br>S<br>Error C<br>S<br>51  | Aumbers not available in Webex Calling<br>to can contact the carrier to delete or<br>synchronize button to sync the number<br>Configuration mismatch<br>ielect Rerun & Synchronize to synchror<br>ynchronization and you will see these i | buy these numbers, then rerun the is in Control Hub, without any location<br>nize these numbers to Control Hub.<br>numbers on the Numbers tab in Con | report. Otherwise you can use the Rerun &<br>n assigned, to resolve the error.<br>The mismatch will be corrected on<br>troi Hub. |                           |                 |                          |
|                                      |                                     |                                                                                                    |                                                                                                    |                                                                                                    |                           |                 | Analyze and move forward |

.
 .
 .
 .
 .
 .
 .
 .
 .
 .
 .
 .
 .
 .
 .
 .
 .
 .
 .
 .
 .
 .
 .
 .
 .
 .
 .
 .
 .
 .
 .
 .
 .
 .
 .
 .
 .
 .
 .
 .
 .
 .
 .
 .
 .
 .
 .
 .
 .
 .
 .
 .
 .
 .
 .
 .
 .
 .
 .
 .
 .
 .
 .
 .
 .
 .
 .
 .
 .
 .
 .
 .
 .
 .
 .
 .
 .
 .
 .
 .
 .
 .
 .
 .
 .
 .
 .
 .
 .
 .
 .
 .
 .
 .
 .
 .
 .
 .
 .
 .
 .
 .
 .
 .
 .
 .
 .
 .
 .
 .
 .
 .
 .
 .
 .
 .
 .
 .
 .
 .
 .
 .
 .
 .
 .
 .
 .
 .
 .
 .
 .
 .
 .
 .
 .
 .

| Image: Decision     Image: Decision                                                                                                    | Non-Integrated CCP to Integrated CCP migrati | tion                                                                                                    |                                                                                                    |                                                                                                    |                                                                                                    |                         |                                                   | vidcasť |
|----------------------------------------------------------------------------------------------------|----------------------------------------------|----------------------------------------------------------------------------------------------------|----------------------------------------------------------------------------------------------------|----------------------------------------------------------------------------------------------------|----------------------------------------------------------------------------------------------------|-------------------------|---------------------------------------------------|---------|
| Number audit report       Rerun report         Concretated on 7/21/2022 at 1:20:09 PM       Rerun         Now to resolve the errors?       Rerun         Numbers not available with carrier       Numassigned numbers         Unassigned numbers       Vou may see additional numbers due to multiple accounts. If multiple accounts exist, contact         Unassigned numbers       Vou may see additional numbers to the numbers from the Numbers tab in Control Hub and re-run the report.         Unassigned numbers       Vou may be additional numbers to the Numbers tab in Control Hub and re-run the report.         Unassigned numbers       Vou may be numbers from the Numbers tab in Control Hub and re-run the report.         Unassigned numbers       Vou may be numbers from the Numbers tab in Control Hub and re-run the report.         Unassigned numbers       Vou may be numbers, then renum the report. Otherwise you can use the Renu & Synchronize button to synce the numbers in Control Hub.         Image: Configuration mismatch       Synchronize button to synce the numbers to control Hub.         Select Renu & Synchronize to synchronize these numbers to Control Hub.       Tennite stab in Control Hub. |                                              |                                                                                                    | 1<br>Number audit report                                                                                                    | (2)<br>Confirmation                                                                                                    | (3)<br>Contract Information                                                                                                    | 4<br>Location Migration |                                                   |         |
| Numbers not available with carrier Numbers not available in WXC Configuration mismatch                                                                                                    | Nu Ger<br>H                                  | Humber auditi<br>enerated on 7/21/<br>How to resolve<br>Inver Nu<br>Croce Nu<br>You<br>Syr<br>Ener Co<br>Se<br>syr<br>Numbers not avail | report<br>2022 at 1:20:09 PM<br>the errors?<br>mbers not available with carrier<br>Multiple accounts You may s<br>InsteiPere<br>Unassigned numbers Delete the<br>Additional numbers Delete the<br>Additional numbers Unassign ,<br>report.<br>mbers not available in Webex Call<br>u can contact the carrier to delete -<br>nchronize button to sync the numb<br>infiguration mismatch<br>lect Ren n & Synchronize to synch<br>inchronization and you will see thes<br>abble with carrier Numbers not | ee additional numbers due to multiple<br>to merge them and rerun the report.<br>numbers from the Numbers tab in Ce<br>and delete the numbers from the Num<br>ing<br>or buy these numbers, then rerun the<br>res in Control Hub, without any location<br>onize these numbers to Control Hub.<br>a numbers on the Numbers tab in Cor<br>available in WXC Configuration | accounts. If multiple accounts exist, contact<br>nerol Hub and re-run the report.<br>bers tab in Control Hub and re-run the<br>report. Otherwise you can use the Rerun &<br>massigned, to resolve the error.<br>The mismatch will be corrected on<br>mismatch |                         | Re-run report 🖈<br>Rerun<br>Rerun and Synchronize |         |

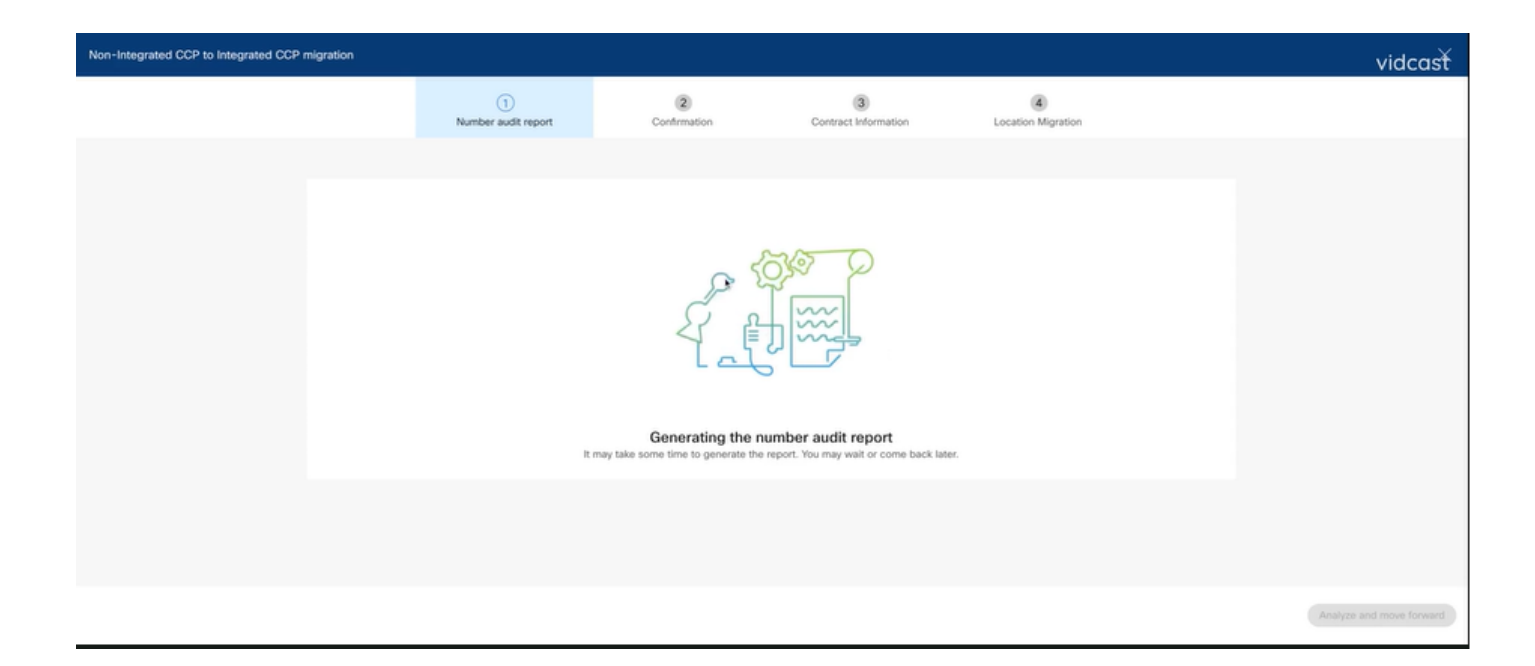

| Non-Integrated CCP to Integrated CCP migration |                                   |                          |                   |                           |                           |  |                          |  |  |
|------------------------------------------------|-----------------------------------|--------------------------|-------------------|---------------------------|---------------------------|--|--------------------------|--|--|
|                                                |                                   | 1<br>Number audit report | 2<br>Confirmation | 3<br>Contract Information | (4)<br>Location Migration |  |                          |  |  |
|                                                |                                   |                          |                   |                           |                           |  |                          |  |  |
|                                                | Number audit<br>Generated on 7/21 | Re-run report 🗸          |                   |                           |                           |  |                          |  |  |
|                                                | How to resolve                    | ~                        |                   |                           |                           |  |                          |  |  |
|                                                |                                   |                          |                   |                           |                           |  |                          |  |  |
|                                                |                                   |                          | Ц                 | חת                        |                           |  |                          |  |  |
|                                                | to l                              |                          |                   |                           |                           |  |                          |  |  |
|                                                |                                   |                          |                   |                           |                           |  |                          |  |  |
|                                                |                                   |                          |                   |                           |                           |  |                          |  |  |
|                                                |                                   |                          |                   |                           |                           |  | Analyge and move forward |  |  |

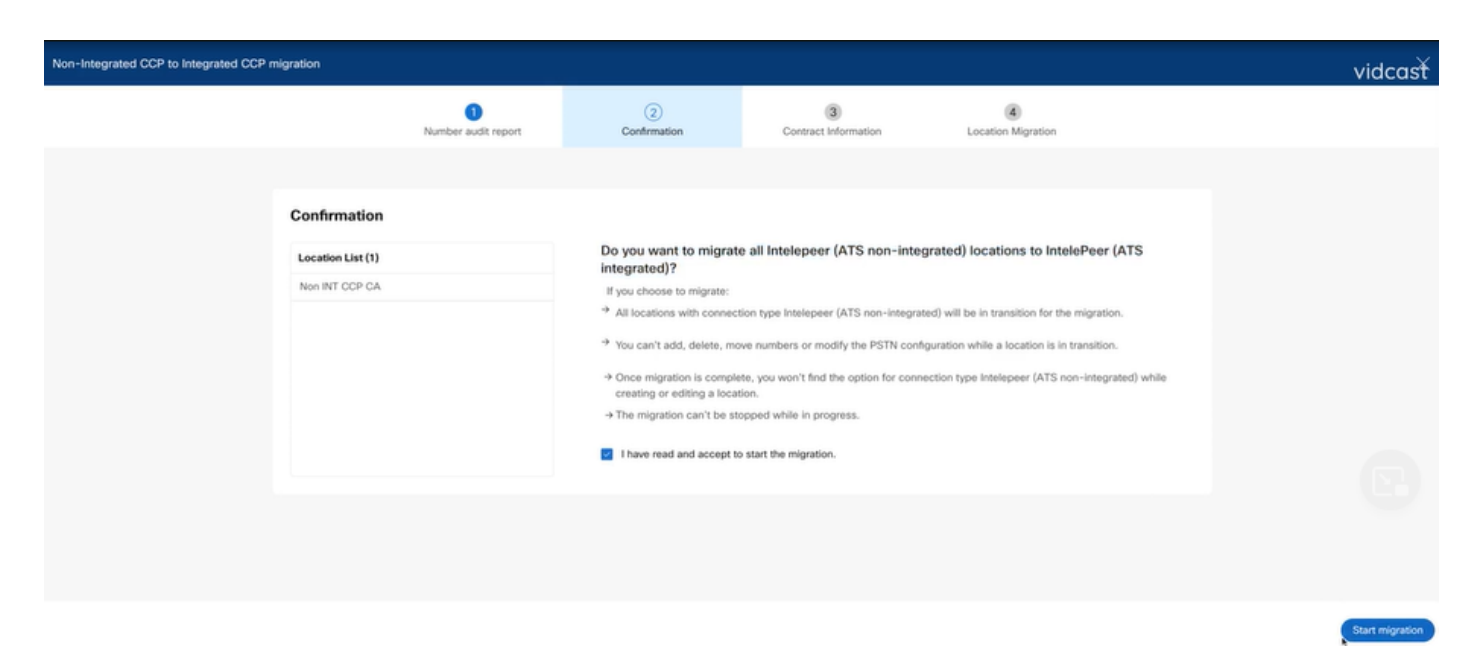

جاتناٍو رادصإلا ءاشناٍ ةداعإب مق ،يمقرلا قيقدتلا ريرقت يف ةدوجوم لازت ام ءاطخألا تناك اذإ فلم HAR.

.ةعجارملل دربم HAR لا رفوو cisco TAC ب لصتا

لماكلاب عقاوملا ةفاك ليحرت متي مل :2 ويرانيسلا

- ريغ عقاوملا عيمج مسوتو ،ةقلعم ةلاح يف ليحرتلا ةيلمع ربتعت ،ةلاحلا هذه يفو ةيلاقتنا ةلحرم يف اهنأب ةجمدملا.
- ةنرتقم فذح/لقن/ةفاضإ ماقرأ دجوت ال ؛عقاوملا هذهل PSTN تانيوكت ريرحت كنكمي ال عقاوملا هذهب.

| C Overview C Getting Started Guide Alerts center | Calling Numbers Locations Call Routing Features PSTN Service Set | Non INT CCP CA/<br>Canada<br>Location ID: 5fab 1efd-909f-449c-85d4-b8326b905b38®                      |
|--------------------------------------------------|------------------------------------------------------------------|----------------------------------------------------------------------------------------------------|
| MONITORING                                       |                                                                  | You can't modify PSTN configurations or add/delete/move numbers in this location while in transition. |
| all Analytics                                    | Q Search                                                         | Overview                                                                                              |
| ~ Troubleshooting                                | Location   Routing Prefix                                        | Main Number                                                                                           |
| Reports                                          | INT CCP 📐                                                        | ÔYou will not be able to make or receive calls until this number is added                             |
| MANAGEMENT                                       | INT CCP CA 🛆                                                     | PSTN Connection Cloud Connected PSTN - IntelePeer (ATS integrated):                                   |
| 은 Users                                          | Non INT CCP CA 🛆                                                 | Status In-Transition                                                                                  |
| 8 Workspaces                                     |                                                                  | Emergency Calling                                                                                     |
| Devices                                          |                                                                  | Emergency Callback Number       O Location main number                                                |
| 88 Apps                                          |                                                                  | Emergency Location Identifier                                                                         |
| C Account                                        |                                                                  | Emanageu Call Notification Off                                                                        |
| Organization Settings                            |                                                                  |                                                                                                    |
| SERVICES                                         |                                                                  | Enhanced Emergency Calling 🛆 0// >                                                                    |
| C Updates & Migrations                           |                                                                  | Call Sattions                                                                                         |
| Messaging                                        |                                                                  | Call Settings                                                                                         |
| % Calling                                        |                                                                  | Scheduling                                                                                            |
| Connected UC                                     |                                                                  | Voicemail                                                                                             |
| Atlas_Test_Migration_CCP_CA                      |                                                                  | Voice Portal                                                                                          |

• ةلحرملا يف ةجمدملا ريغ عقاوملا عيمجل 7-1 نيوكتلا تاوطخ لكل ليحرتلا ةعباتم بجي دعب PSTN ةمئاق < لاصتالا دنع ايئرم دوعي ال ىتح ليحرتلا راعشل ةيلاقتنالا تانيوكتلا نم 7 ةوطخلا.

قيقدتلا ريرقت لشف تالاح ددع :3 ويرانيسلا

• متي ،ريرقتلا ءاشنإ ءانثأ أطخ ثدح ،ليحرتلا مقر قيقدت ريرقت ليغشت ءدب دعب قلاسرلا نع غالبإلا.

| Overview     Getting Started Guide     Alerts center                  | Calling<br>Numbers Locati | ions Call Routing      | Features PST           | Service Settings          | Client Settings |             |                             |             |   |
|-----------------------------------------------------------------------|---------------------------|------------------------|------------------------|---------------------------|-----------------|-------------|-----------------------------|-------------|---|
| MONITORING                                                            | Non-integrated to Integ   | grated CCP migration 🛈 | Action required to com | plete migration. Continue |                 |             |                             |             |   |
| ~ Troubleshooting                                                     | Q                         |                        |                        |                           |                 |             | Al                          |             | v |
| Reports                                                               | Order ID                  |                        | Order Date             |                           | Location        | Туре        | Carrier                     | Status      |   |
| MANAGEMENT                                                            | 395669                    |                        | 07/21/202              | 2 11:43:24 AM GMT         | INT CCP CA      | ESA         | IntelePeer (ATS integrated) | Pending     |   |
| A Users                                                               | 395667                    |                        | 07/21/202              | 2 11:40:12 AM GMT         | INT CCP CA      | New Numbers | IntelePeer (ATS integrated) | Provisioned |   |
| Morkspaces     Devices     Apps     Account     Organization Settings |                           |                        |                        |                           |                 |             |                             |             |   |
| Services C Updates & Migrations Messaging G Calling Connected UC      |                           |                        |                        |                           |                 |             |                             |             |   |

• عم اضيأ لشفي اذه نكلو .قيقدتلا ريرقتو مقرلا ةيلمع عدبل ةلواحملا ةداعإ رزلا ددح ريرقتلا عاشنا عانثأ أطخلا.

| Overview                                                                                                    | Calling           |                  |                    |                                |                                |              |                    |                             |             |                  |
|----------------------------------------------------------------------------------------------------|-------------------|------------------|--------------------|--------------------------------|--------------------------------|--------------|--------------------|-----------------------------|-------------|------------------|
| <ul> <li>Getting Started Guide</li> </ul>                                                                                                    | Caning            |                  |                    |                                |                                |              |                    |                             |             |                  |
| △ Alerts center                                                                                                    | Numbers Lo        | cations Ca       | all Routing Feat   | tures PSTN Servio              | ce Settings Client Se          | ettings      |                    |                             |             |                  |
| Language of the second second s |                   |                  |                    |                                |                                |              |                    |                             |             |                  |
| MUNETURING                                                                                                    | Non-integrated to | Integrated CCP m | nigration 🛈 Action | required to complete migration | n. Continue                    |              |                    |                             |             |                  |
| al Analytics                                                                                                    |                   |                  |                    |                                |                                |              |                    |                             |             |                  |
| ~ Troubleshooting                                                                                                    | Q                 |                  |                    |                                |                                |              |                    | All                         |             | ~                |
| U Heports                                                                                                    | Order ID          |                  |                    | Order Date 4                   | Locat                          | tion         | Type               | Carrier                     | Status      |                  |
| MANAGEMENT                                                                                                    | 395669            |                  |                    | 07/21/2022 11:43:24 AM         | A GMT INT C                    | CCP CA       | ESA                | IntelePeer (ATS integrated) | Pending     |                  |
| 음 Users                                                                                                    | 395667            |                  |                    | 07/21/2022 11:40:12 AM         | INT ONT                        | CCP CA       | New Numbers        | IntelePeer (ATS integrated) | Provisioned |                  |
| & Workspaces                                                                                                    |                   |                  |                    |                                |                                |              |                    |                             |             |                  |
| Devices                                                                                                    |                   |                  |                    |                                |                                |              |                    |                             |             |                  |
| 88 Apps                                                                                                    |                   |                  |                    |                                |                                |              |                    |                             |             |                  |
| (h) Account                                                                                                    |                   |                  |                    |                                |                                |              |                    |                             |             |                  |
| Organization Settings                                                                                                    |                   |                  |                    |                                |                                |              |                    |                             |             |                  |
|                                                                                                    |                   |                  |                    |                                |                                |              |                    |                             |             |                  |
| SERVICES                                                                                                    |                   |                  |                    |                                |                                |              |                    |                             |             |                  |
| C Updates & Migrations                                                                                                    |                   |                  |                    |                                |                                |              |                    |                             |             |                  |
| O Messaging                                                                                                    |                   |                  |                    |                                |                                |              |                    |                             |             |                  |
| % Calling                                                                                                    |                   |                  |                    |                                |                                |              |                    |                             |             |                  |
| Connected UC                                                                                                    |                   |                  |                    |                                |                                |              |                    |                             |             |                  |
| Atlas_Test_Migration_CCP_CA                                                                                                    |                   |                  |                    |                                |                                |              |                    |                             |             |                  |
|                                                                                                    |                   |                  |                    |                                |                                |              |                    |                             |             |                  |
|                                                                                                    |                   |                  |                    |                                |                                |              |                    |                             |             |                  |
| Non-Integrated CCP to Integrated C                                                                                                    | CP migration      |                  |                    |                                |                                |              |                    |                             |             | vidcasť          |
|                                                                                                    |                   |                  |                    |                                |                                |              |                    |                             |             | viacust          |
|                                                                                                    |                   |                  | 1                  | 2                              | 3                              | )            | 4                  |                             |             |                  |
|                                                                                                    |                   | Numb             | ber audit report   | Confirmation                   | Contract Inf                   | formation    | Location Migration |                             |             |                  |
|                                                                                                    |                   |                  |                    |                                |                                |              |                    |                             |             |                  |
|                                                                                                    |                   |                  |                    |                                |                                |              |                    |                             |             |                  |
|                                                                                                    |                   |                  |                    | 0                              | h.                             |              |                    |                             |             |                  |
|                                                                                                    |                   |                  |                    | ( (                            | 24                             |              |                    |                             |             |                  |
|                                                                                                    |                   |                  |                    | \<br>\                         | 0)                             |              |                    |                             |             |                  |
|                                                                                                    |                   |                  |                    |                                | 1 Ch                           |              |                    |                             |             |                  |
|                                                                                                    |                   |                  |                    | $\lor$                         | / ()                           |              |                    |                             |             |                  |
|                                                                                                    |                   |                  |                    |                                |                                |              |                    |                             |             |                  |
|                                                                                                    |                   |                  |                    | Error while                    | generating the repo            | ort          |                    |                             |             |                  |
|                                                                                                    |                   |                  |                    | We encountered an erro         | or. You may try again or conta | act support. |                    |                             |             |                  |
|                                                                                                    |                   |                  |                    |                                | _                              |              |                    |                             |             |                  |
|                                                                                                    |                   |                  |                    |                                | Try Again                      |              |                    |                             |             |                  |
|                                                                                                    |                   |                  |                    |                                |                                |              |                    |                             |             |                  |
|                                                                                                    |                   |                  |                    |                                |                                |              |                    |                             |             |                  |
|                                                                                                    |                   |                  |                    |                                |                                |              |                    |                             |             |                  |
|                                                                                                    |                   |                  |                    |                                |                                |              |                    |                             |             |                  |
|                                                                                                    |                   |                  |                    |                                |                                |              |                    |                             |             |                  |
|                                                                                                    |                   |                  |                    |                                |                                |              |                    |                             |             |                  |
|                                                                                                    |                   |                  |                    |                                |                                |              |                    |                             |             |                  |
|                                                                                                    |                   |                  |                    |                                |                                |              |                    |                             | Analyze a   | ind move forward |

فلم تجتنأو رادصإلا تشعنأ ،ةلاحلا هذه يف HAR. قعجارملل دربم HAR لا رفوو cisco TAC ب لصتا.

ةخسنتسم ةخسنل HAR فلم ىلع لوصحلل تامولعملا عم طبارلا اذه <u>https://help.webex.com/en-us/WBX9000028670/How-Do-I-Generate-a-HAR-File-for-</u> <u>Troubleshooting-Browser-Issues</u> عاشنإ ةداعإ دعب ،ةلكشملا عاشنإ دعأ مث ،طابترالا يف تاداشرإ لكل HAR عبتت نيكمتب مق

ہے تعلیم کو جاتے ہے۔ محمد میں کا جات کو جاتے ہے۔ ہے جاتے ہے۔ فال م ظفحا ،ۃلڬشملا

ةمجرتاا مذه لوح

تمجرت Cisco تايان تايانق تال نم قعومجم مادختساب دنتسمل اذه Cisco تمجرت ملاعل العامي عيمج يف نيم دختسمل لمعد يوتحم ميدقت لقيرشبل و امك ققيقد نوكت نل قيل قمجرت لضفاً نأ قظعالم يجرُي .قصاخل امهتغلب Cisco ياخت .فرتحم مجرتم اممدقي يتل القيفارت عال قمجرت اعم ل احل اوه يل إ أم اد عوجرل اب يصوُتو تامجرت الاذة ققد نع اهتي لوئسم Systems الما يا إ أم الا عنه يل الان الانتيام الال الانتيال الانت الما